# Objectives

By the end of this exercise, you will be able to:

- Use the APInquire and POInquire Panels
- Perform Common Queries
- Understand effective search techniques
- Find Vendor addresses and phone numbers

## Content

- 1. Purchase Order Inquiry
- 2. Purchase Order Activity Summary
- 3. PO Accounting Entries
- 4. Voucher Inquiry (Accounts Payable)
- 5. Vendor Look Up

## 1. Purchase Order Inquiry

Navigation: Purchasing Menu/Purchase Orders/Review PO Information/Purchase Orders

- 1. Enter 562037 in the PO ID field.
- 2. <u>Click</u> on Search.

The Purchase Order screen is organized in three sections

1) Identifying and status information such as PO ID and PO Status

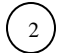

3)

Header information such as: Vendor, Buyer, Amounts and Taxes. Also has links to windows with more details such as <u>Vendor Details</u> and <u>Header Details</u>.

Line information with details of each item on the Purchase Order

| Business Unit:<br>PO ID:               | UWO<br>562037                       |                          |                   |        | PO S<br>Budg | Status:<br>get Status:                                | Dispatched<br>Valid | ł                             |               |            |           |
|----------------------------------------|-------------------------------------|--------------------------|-------------------|--------|--------------|-------------------------------------------------------|---------------------|-------------------------------|---------------|------------|-----------|
| 👻 Header                               |                                     |                          |                   |        |              |                                                       |                     |                               |               |            |           |
| PO Date:<br>Vendor Name:<br>Vendor ID: | 04/13/2012<br>MY COMP-001<br>MY1000 | Vendor D                 | etails            |        |              | Doc Tol Status:<br>Backorder Statu<br>Receipt Status: | IS:                 | Valid<br>Not Back<br>Not Recy | kordere<br>vd | d          |           |
| Buyer:                                 | Jeffs,Peter                         | $\sim$                   |                   |        |              | Amount Summa                                          | rther Processi      | ng                            |               |            |           |
| PO Relefence:                          | Lilly-1                             | 1.877/                   | De sum est Otatus |        |              | Merchandise:                                          |                     | 1                             | 10,300.       | 00         |           |
| Header Details                         | A                                   | atching                  | Header VAT        |        |              | Freight/Tax/Misc                                      |                     |                               |               | <u>1.3</u> | 39.00     |
| Change Order                           | <u>A</u>                            | ctivity Summary          |                   |        |              | Total:                                                |                     | 1                             | 11,639.       | 00         | CAE       |
|                                        |                                     |                          |                   |        |              | Encumprance B                                         | alance:             |                               |               | 10,6       | 51.22 CAL |
| Lines                                  |                                     |                          |                   |        |              | Customize Find Vie                                    | w Al 🚺 📕            | First 🚺 1-2                   | 2 of 2 🗋      | Last       |           |
| Line Item ID                           |                                     | Item Description         | Category          | PO Qty | <u>UOM</u>   | Merchandise<br>Amount                                 |                     | <u>Status</u>                 |               |            |           |
| 1 📑                                    |                                     | Grand Piano - CAT #5657  | D302              | 1.0000 | EA           | 10,000.00                                             | CAD                 | Approved                      | 0             | 1          |           |
| 2 📑                                    |                                     | Ebony Bench - CAT #78778 | D302              | 1.0000 | EA           | 300.00                                                | CAD                 | Approved                      | $\mathcal{O}$ | 1          |           |

- 3. Under Lines <u>click</u> on an Item Description to view complete description then click on Return to return to main Purchase Order Inquiry window.
- 4. <u>Click</u> on the Schedule icon  $\mathbb{N}$  to view information such as Due Date.

5. <u>Click</u> on the Distribution/ChartField icon so on the far right to view ChartField combination.

| Pure        | urchase Order Inquiry                                       |            |          |                    |                      |                 |         |              |         |         |                |               |          |             |  |
|-------------|-------------------------------------------------------------|------------|----------|--------------------|----------------------|-----------------|---------|--------------|---------|---------|----------------|---------------|----------|-------------|--|
| Dis         | Distributions for Schedule 1                                |            |          |                    |                      |                 |         |              |         |         |                |               |          |             |  |
| POII        | POID: 562037 Line: 1 Sched: 1 Item: Grand Plano - CAT #5657 |            |          |                    |                      |                 |         |              |         |         |                |               |          |             |  |
| State       | Status: Active Sched Qty: 1.0000                            |            |          |                    |                      |                 |         |              |         |         |                |               |          |             |  |
| Distr       | ibute By                                                    | /: Qua     | intity   |                    |                      | Merchandise     | Amount: | 10,000.00 CA | D       |         |                |               |          |             |  |
|             |                                                             |            |          |                    |                      | Doc. Base Ar    | nount:  | 10,000.00 CA | D       |         |                |               |          |             |  |
| Dist        | ibution                                                     | S          |          |                    |                      |                 |         |              |         |         | Customize   Fi | nd   View All | Za First | I of 1 Last |  |
| Cha         |                                                             | Details/Ta | ax Asset | Information Rec    | q Detail <u>B</u> ud | get Information |         |              |         |         |                |               |          |             |  |
| <u>Dist</u> | Status                                                      | Percent    | PO Qty   | Merchandise<br>Amt | GL Unit              | Account         | Fund    | Dept         | Program | Project | Affiliate      | PC Bus Unit   | Activity | Location    |  |
| 1           | Open                                                        | 100.0000   | 1.0000   | 10,000.00          | CAD UWO              | 622000          | 1       | 470400       | 38001   |         |                |               |          | SSB-FINANC  |  |

6. <u>Click</u> on Details/Tax tab to view HST, VAT and currency.

| Purch          | Purchase Order Inquiry       |                |           |                   |                    |                  |                        |        |          |           |          |          |  |  |  |
|----------------|------------------------------|----------------|-----------|-------------------|--------------------|------------------|------------------------|--------|----------|-----------|----------|----------|--|--|--|
| Dist           | Distributions for Schedule 1 |                |           |                   |                    |                  |                        |        |          |           |          |          |  |  |  |
| PO ID:         | 5620                         | 037            | Line:     | 1                 | Sched              | : 1              | Item:                  |        | Grand    | Piano - C | AT #5657 | <b>1</b> |  |  |  |
| Status         | :                            | Active         |           |                   |                    |                  | Sched Qty:             | 1.0000 |          |           |          |          |  |  |  |
| Distrib        | ute By:                      | Quantity       |           |                   |                    |                  | Merchandise<br>Amount: |        | 10,000.0 | 0 CAD     |          |          |  |  |  |
|                |                              |                |           |                   |                    |                  | Doc. Base Amoun        | it:    | 10,000.0 | 0 CAD     |          |          |  |  |  |
| Distrib        | outions                      |                |           |                   |                    | <u>Customize</u> | Find   View All   🗖    | Firs   | 🔣 1 of 1 | Last      |          |          |  |  |  |
| <u>C</u> hartf | ields De                     | etails/Tax 🛛 🧕 | sset Info | ormation <u>F</u> | <u>R</u> eq Detail | Budget           | Information 📄 💷        | )      |          |           |          |          |  |  |  |
| Dist           | <u>Status</u>                | Percent        | Mer       | ch Amt Base       |                    | Currency         | Inventory Unit         |        |          |           |          |          |  |  |  |
| 1              | Open                         | 100.0000       |           | 10,000.00         | CAD                | Currency         |                        |        | Ď        | ě=        |          |          |  |  |  |

## 7. <u>Click</u> on VAT Details for Distribution 1

| PO ID: 562037 Line: 1 Sch | ed: 1 Dist: 1                |
|---------------------------|------------------------------|
| Expand All Sections       | Collapse All Sections        |
| VAI Defaults              |                              |
| VAT Registrations         |                              |
| ✓ VAT Controls            |                              |
| Use Type:                 | UNIV                         |
| Apportionment Control:    | Transaction GL Business Unit |
| Recovery Source:          | Automatically calculated     |
| Rebate Source:            | Automatically calculated     |
| - VAT Treatments          |                              |
| Treatment:                | Domestic Goods Purchase      |
| ✓ VAT Details             |                              |
| VAT Code:<br>Tax Rate:    | HST<br>13.0000               |
| Transaction Type:         | PURC                         |
| ▶ VAT Calculations        |                              |
| Return                    |                              |

- 8. <u>Click</u> on Return to return to Distributions for Schedule window.
- 9. <u>Click</u> on Return to return to the Purchase Order Inquiry Schedules window
- 10. At the top right of the screen <u>click</u> on <u>Return to Main Page</u> link.
- 11. Click on Header Details link.

| Purchase Order Inquiry PO Header Details                           |                                            |                  |        |                                                                 |     |                  |                  |  |  |  |  |  |  |  |
|--------------------------------------------------------------------|--------------------------------------------|------------------|--------|-----------------------------------------------------------------|-----|------------------|------------------|--|--|--|--|--|--|--|
| Business Unit:                                                     | UWO                                        | PO ID:           | 562037 |                                                                 |     |                  |                  |  |  |  |  |  |  |  |
| PO Details<br>Vendor:<br>PO Date:<br>PO Type:<br>Billing Location: | My Company<br>04/13/2012<br>General<br>UWO | Billing Address  |        | Budget Status:<br>Origin:<br>Tax Exempt<br>Letter of Credit ID: | ID: | Valid<br>REQ     | UWO E-Req        |  |  |  |  |  |  |  |
| Currency<br>Currency Code:<br>Rate Date:<br>Rate Type:             | CAD <u>Exch</u><br>04/13/2012<br>AP        | ange Rate Detail |        | Exchange Rate:<br>Base Currency:                                |     | 1.0000<br>CAD    | 00000            |  |  |  |  |  |  |  |
| Process Control Optio                                              | Processing                                 |                  |        | Method:<br>Accounting Date:                                     |     | Print<br>04/13/2 | CANADIAN<br>2012 |  |  |  |  |  |  |  |

- 12. View PO Details (Vendor name, PO Date, Budget Status), Currency and Process Control Option (Hold or Dispatch).
- 13. <u>Click</u> on Return to return to main Purchase Order Inquiry window.
- 14. <u>Click</u> on <u>Vendor Details</u> link to View Vendor address and terms.
- 15. <u>Click</u> on Return to main Purchase Order Inquiry window.
- 16. <u>Click</u> on <u>Return to Search</u> to inquire on another Purchase Order.
- 17. <u>Enter</u> Purchase Order Date 04/13/2012 This will narrow your search to inquire only on Purchase Orders with a date of August 14<sup>th</sup>, 2012.You can also search by Vendor ID or Purchase Order Reference.
- 18. <u>Select</u> Purchase Order from list.

## 2. Purchase Order Activity Summary

The Purchase Order Activity Summary allows you to review the accumulated activities for a Purchase Order. If an invoice has been applied to the Purchase Order you can view the invoice details. From the invoice details you can navigate to get to the Voucher ID and the Payment Information.

Navigation: Purchasing Menu/Purchase Orders/Review PO Information/Activity Summary

- 1. Enter 562034 in the PO ID field.
- 2. <u>Click</u> Search

**Activity Summary** 

| Business Unit:                                        | UWO                                                                                                    | PO State                                  | us: Dispat                                                   | ched                                                     |                          |                |  |  |  |  |  |  |  |  |  |
|-------------------------------------------------------|----------------------------------------------------------------------------------------------------|-------------------------------------------|--------------------------------------------------------------|----------------------------------------------------------|--------------------------|----------------|--|--|--|--|--|--|--|--|--|
| Purchase Order:                                       | 562034                                                                                                    | Vendor:                                   | Your C                                                       | ompany                                                   |                          |                |  |  |  |  |  |  |  |  |  |
| Merchandise Amount:                                   | 5,300.00                                                                                                    | CAD                                       |                                                              |                                                          |                          |                |  |  |  |  |  |  |  |  |  |
| Merchandise Receipt:                                  | 0.00 0                                                                                                    | CAD                                       |                                                              |                                                          |                          |                |  |  |  |  |  |  |  |  |  |
| Merchandise Returned:                                 | 0.00 0                                                                                                    | CAD                                       |                                                              |                                                          |                          |                |  |  |  |  |  |  |  |  |  |
| Merchandise Invoice:                                  | 2,000.00                                                                                                    | CAD                                       |                                                              |                                                          |                          |                |  |  |  |  |  |  |  |  |  |
| Merchandise Matched:                                  | 2,000.00                                                                                                    | CAD                                       |                                                              |                                                          |                          |                |  |  |  |  |  |  |  |  |  |
| Lines                                                 |                                                                                                    |                                           | Customize   Find   V                                         | iew All   🗖   🛗                                          | First 🚺 1-4              | of 4 🕨 Last    |  |  |  |  |  |  |  |  |  |
| Details Receipt In                                    | voice Matched RTV                                                                                                    |                                           |                                                              | Details Receipt Invoice Matched RTV TITE                 |                          |                |  |  |  |  |  |  |  |  |  |
|                                                       |                                                                                                    |                                           |                                                              |                                                          |                          |                |  |  |  |  |  |  |  |  |  |
| Line Item                                             | Item Description                                                                                                    | UON                                       | <u>A</u> Order Qty                                           | Amount<br>Ordered                                        | Currency                 | Amount<br>Only |  |  |  |  |  |  |  |  |  |
| Line Item                                             | Item Description                                                                                                    | <u>uon</u><br>EA                          | <u>A</u> Order Qty<br>1.0000                                 | Amount<br>Ordered<br>2,000.000                           | Currency<br>CAD          | Amount<br>Only |  |  |  |  |  |  |  |  |  |
| Line Item<br>1 E<br>2 E                               | Item Description<br>Oak desk - #7678<br>Big comfortable chair - #9009                                                       | <u>uon</u><br>EA<br><u>7</u> EA           | <u>M</u> Order Qty<br>1.0000<br>1.0000                       | Amount<br>Ordered<br>2,000.000<br>1,000.000              | Currency<br>CAD<br>CAD   | Amount<br>Only |  |  |  |  |  |  |  |  |  |
| Line Item 1 2 3 6 1 1 1 1 1 1 1 1 1 1 1 1 1 1 1 1 1 1 | Item Description           Oak desk - #7678           Big comfortable chair - #9009           Matching side chairs - #86607 | UOI           EA           Z           76 | Order Qty           1.0000           1.0000           2.0000 | Amount<br>Ordered<br>2,000.000<br>1,000.000<br>1,600.000 | CAD<br>CAD<br>CAD<br>CAD | Amount<br>Only |  |  |  |  |  |  |  |  |  |

# 3. <u>Click</u> on the Invoice tab.

| Unit: | UWO      | PO Status:             | Dispatched   |            |                               |              |            |          |
|-------|----------|------------------------|--------------|------------|-------------------------------|--------------|------------|----------|
| PO ID | : 555222 | Vendor:                | Your Company |            |                               |              |            |          |
| Lines |          |                        |              | Custon     | <u>nize   Find</u>   View All | 🛗 🛛 First 🗹  | 1-4 of 4 🕒 | Last     |
| De    | tails 🍸  | Receipt Invoice Matche | ed 📔 RTV     |            |                               |              |            |          |
| Line  | ltem     | Item Description       |              | <u>uom</u> | <u>Quantity</u><br>Invoiced   | Amt Invoiced | Currency   |          |
| 1     |          | oak desk               |              | EA         | 1.00                          | 2000.000     | CAD        | <b>.</b> |
| 2     | <b>1</b> | big comfortable chair  |              | EA         | 0.00                          | 0.000        |            |          |
| 3     |          | matching side chairs   |              | EA         | 0.00                          | 0.000        |            |          |
| 4     |          | book shelf             |              | EA         | 0.00                          | 0.000        |            |          |

If an Invoice has been entered against this Purchase Order there will be an Invoice icon on the far right of the line.

4. <u>Click</u> on the Invoice  $\square$  icon to go to the invoice.

| Unit:   | UWO        | PO No.:562034 | L    | ine 1   | Iter                      | n ID        |                  |      |
|---------|------------|---------------|------|---------|---------------------------|-------------|------------------|------|
| Invoice |            |               |      | Custor  | <u>mize   Find</u>   Viev | v All 🗖 🖁 🖁 | First 🔣 1 of 1 🕨 | Last |
| Sched N | um AP Unit | Voucher       | Line | Quantit | y Invoiced                | Amount Invo | iced             |      |
|         | 1 UWO      | 02201544      | 1    |         | 1.0                       | 0           | 2000.000 🛨       | -    |

- 5. <u>Click</u> on Voucher number 02201544 to go to the Voucher Inquiry window. You may want to maximize this window.
- 6. <u>Scroll</u> down to view Voucher Inquiry Results.
- 7. <u>Click</u> on the Payment Information **(S)** icon to view payment information.

|                      |            |                        |                                |                             | B                     | ack To Voucher Inqu | iiry              |                     |                        |                                 |
|----------------------|------------|------------------------|--------------------------------|-----------------------------|-----------------------|---------------------|-------------------|---------------------|------------------------|---------------------------------|
| Business Unit:       |            | UWO                    | Voucher I                      | D: 022015                   | 544 In                | voice Number:       |                   | TRAIN               | -1                     |                                 |
| Vendor Na            | ame:       | YOUR CO                | DMPANY                         |                             |                       | endor Location:     |                   | 00000               | )1                     |                                 |
| Gross Inv            | oice Amoun | t:                     | 2,2                            | 860.00                      | Т                     | ransaction Currenc  | у:                | CA                  | D                      |                                 |
| Details              |            |                        |                                |                             |                       |                     | Customize   Fir   | nd View Al          | 🖾   🛗 🛛 First 🗹 1      | of 1 🕨 Last                     |
| <u>Bank</u><br>SetID | Bank Code  | <u>Bank</u><br>Account | <u>Payment</u><br>Reference ID | Applied<br>Business<br>Unit | Applied<br>Voucher ID | Payment Date        | Payment<br>Amount | Payment<br>Currency | Voucher Paid<br>Amount | <u>Payment</u><br><u>Status</u> |
| UWO                  | MNTRL      | CDN                    | <u>4594045</u>                 |                             |                       | 04/13/2012          | 2,260.00          | CAD                 | 2,260.00               | Paid                            |

If a cheque has not been issued for this invoice you can click on Scheduled Payment to see when the cheque will be issued.

## **3. PO** Accounting Entries

PO Accounting Entries is an inquiry that lets you see how entries will be charged to your accounts and reflected on your statements.

Navigation: Purchasing Menu/Purchase Orders/Review PO Information/PO Accounting Entries

- 1. Enter 562034 in the From PO ID and To PO ID fields.
- 2. Under ChartFields <u>select</u> GL Unit UWO.

| Selection Criteria            |          |                 |          |              |                              |                   |     |
|-------------------------------|----------|-----------------|----------|--------------|------------------------------|-------------------|-----|
| *Business Unit:               | UWO      |                 |          |              |                              |                   |     |
| From PO ID:                   | 562034 🔍 |                 |          | To PO ID:    |                              |                   | Q   |
| From Fiscal Year:             | Q        |                 |          | To Fiscal Ye | ar:                          |                   | Q   |
| PO Status:                    | Q        |                 |          | Max Rows:    |                              |                   | 300 |
| *Accounting Line View Option: | Standard | *               |          | *Ledger Grou | ıp:                          | DETAIL            | 0   |
| ChartFields                   |          |                 |          |              | <u>Customi</u> :             | ze   Find   🗖   🛗 |     |
| *GL Un Account Fund           | Dept     | Program Project | ŝ        | Affiliate    | <u>PC Bus</u><br><u>Unit</u> | Activity          |     |
|                               | Q        |                 | <b>Q</b> | ٩            |                              |                   |     |
|                               |          |                 |          |              |                              |                   |     |

| OK | Cancel | Refresh |
|----|--------|---------|

# 3. <u>Click</u> on OK.

| PO Accou                               | nting                                                                                                    | Entrie       | S               |         |       |                 |             |       |     |           |      |                      |               |               |           |           |                    |          |
|----------------------------------------|----------------------------------------------------------------------------------------------------|--------------|-----------------|---------|-------|-----------------|-------------|-------|-----|-----------|------|----------------------|---------------|---------------|-----------|-----------|--------------------|----------|
| Business Unit:                         |                                                                                                    |              |                 | UWO     |       |                 |             |       |     |           |      |                      |               |               |           |           |                    |          |
| From PO:                               |                                                                                                    |              |                 | 562034  |       |                 |             |       |     |           | To F | PO:                  |               |               | 562034    |           |                    |          |
| PO Status:                             | PO Status:                                                                                                    |              |                 |         |       |                 |             |       |     |           |      |                      |               |               |           |           |                    |          |
| From Fiscal Yea                        | From Fiscal Year:                                                                                                    |              |                 |         |       |                 |             |       |     |           | ToF  | To Fiscal Year:      |               |               |           |           |                    |          |
| Accounting Line View Option: Standard  |                                                                                                    |              |                 |         |       |                 |             |       |     |           | Led  | Ledger Group: DETAIL |               |               |           |           |                    |          |
|                                        |                                                                                                    |              |                 |         |       |                 |             |       |     |           |      |                      |               |               |           |           |                    |          |
| Accounting Entries Details ChartFields |                                                                                                    |              |                 |         |       |                 |             |       |     |           |      |                      |               |               |           |           |                    |          |
| Purchase Order                         | <u>Status</u>                                                                                                    | Vendor<br>ID | Change<br>Order | Trans T | vpe U | npost<br>eq     | <u>Line</u> | Sched | Dis | t Account | Fun  | ıd                   | Dept          | Program       | Project   | Affiliate | <u>PC Bus Unit</u> | Activity |
| 562034                                 | D                                                                                                    | YR1000       | Ċ               | 1 PO_PO | ENC   | $\mathcal{I}_0$ | 1           | 1     |     | 1 622000  | 1    |                      | 470400        | 38001         |           |           |                    |          |
| 562034                                 | D                                                                                                    | YR1000       | 1               | 1 PS_PO | ENC   | 0               | 2           | 1     |     | 1 622000  | 1    |                      | 470400        | 38001         |           |           |                    |          |
| <u>562034</u>                          | D                                                                                                    | YR1000       |                 | PO_PO   | ENC   | 0               | 3           | 1     |     | 1 622000  | 1    |                      | 470400        | 38001         |           |           |                    |          |
| <u>562034</u>                          | D                                                                                                    | YR1000       |                 | 1 PO_PO | ENC   | 0               | 4           | 1     |     | 1 622000  | 1    |                      | 470400        | 38001         |           |           |                    |          |
| <u>562034</u>                          | D                                                                                                    | YR1000       | 1               | 1 REVER | SAL   | 0               | 1           | 1     |     | 1 622000  | 1    |                      | 470400        | 38001         |           |           |                    |          |
|                                        |                                                                                                    |              |                 |         |       |                 |             |       |     |           |      |                      | Total Encumbr | ance Balance: | 3 412 530 | CAD       |                    |          |
| Trans 7<br>PO_PO<br>REVER              | <b>Trans Types</b><br>PO_POENC - transactions created when the Purchasing Dept creates a PO<br>REVERSAL - transactions created when Accounts Payable posts a Voucher to the PO |              |                 |         |       |                 |             |       |     |           |      |                      |               |               |           |           |                    |          |

## 4. Voucher Inquiry (Accounts Payable)

Navigation: Accounts Payables Menu/Review Accounts Payables Info/Vouchers/Voucher

- 1. Enter 02201546 in the From Voucher ID and To Voucher ID field.
- 2. <u>Click</u> on Search.
- 3. <u>Scroll</u> down to view the Voucher Inquiry Results.
- 4. <u>Click</u> on More Details tab.

| Voucher                        | Inquiry Res | ults                    |                    |                     |              |                       | <u>Customize</u> | Find View          | AH   🗖   🛗             | First 🚺 1 of 1 🗈 Last |
|--------------------------------|-------------|-------------------------|--------------------|---------------------|--------------|-----------------------|------------------|--------------------|------------------------|-----------------------|
| Voucher                        | Details 丫 A | mounts <u>M</u> ore Det | ails <u>V</u> endo | or Details          | )            |                       |                  |                    |                        |                       |
| <u>Business</u><br><u>Unit</u> | Voucher ID  | Invoice Number          | Invoice<br>Date    | <u>Vendor</u><br>ID | Entry Status | Accounting<br>Entries | Match<br>Status  | Match<br>WorkBench | Payment<br>Information | Short Vendor Name     |
| UWO                            | 02201546    | TRAIN-2                 | 04/16/2012         | MY1000              | Postable     | 1                     | Matched          | I I I              | <b>\$</b>              | MY COMP-001           |

5. <u>Click</u> on Detail Lines <sup>B</sup>icon to view voucher detail.

A new window will open showing the voucher details, including the Purchase Order number. You will likely want to maximize this window. When you are finished reviewing this information, <u>click</u> in the top right corner of your screen to close the window.

- 6. <u>Click</u> on the Voucher Details tab.
- 7. <u>Click</u> on the Payment Information icon or if a cheque has not been issued, on the Scheduled Payments link.
- 8. <u>Click</u> on Payment Reference ID 4594046 to go to the Payment Inquiry window.
- 9. <u>Scroll</u> down to the Payment Inquiry Results to view the Payment Date or Scheduled Payments.
- 10. When you are finished reviewing this information, <u>click Back to Voucher Payments</u> then <u>Back to Voucher Inquiry</u> to return to the main Voucher Inquiry window.

# Inquiring on Expense Reports and Cheque Requisitions Expense Reports which are not entered online are entered in PeopleSoft, by Accounts Payable staff, as Vouchers. The Expense Report number preceded by "E" is the Voucher number If you search for an Expense Report by Voucher the Set ID must be AP\_TR. If you search for an Expense Report by Invoice the Set ID must be UWO When Cheque Requisitions are entered in PeopleSoft the Cheque Requisition number preceded by a "C" is used for both the Voucher and Invoice number.

- 1. On the main Voucher Inquiry window <u>click</u> on <u>Clear</u> to inquire on another Voucher.
- 2. <u>Select</u> From Business Unit AP\_TR and To Business Unit AP\_TR.
- 3. <u>Enter</u> C123456 in the From Invoice ID field.
- 4. <u>Select</u> AP\_TR for the Set ID.
- 5. <u>Click</u> on Search.
- 6. <u>Scroll</u> down to view the Voucher Inquiry Results list of Expense Report.

# 5. Vendor Look Up

You can look up Vendors based on the Vendor ID number, Short Name or Long Name. You can use partial values in any of these fields to build a list in which to search for a particular vendor.

Navigation: Vendors/Vendor Information/Add/Update/Vendor

#### Vendor Information

Enter any information you have and click Search. Leave fields blank for a list of all values.

| SetID:               | = 🕶           | UWO |   |
|----------------------|---------------|-----|---|
| Vendor ID:           | begins with 💌 |     |   |
| Persistence:         |               |     | * |
| Short Vendor Name:   | begins with 💌 |     | 4 |
| Our Customer Number: | begins with 💌 |     | 4 |
| Name:                | begins with 💌 |     | 4 |
| Address Line 1:      | begins with 💌 |     |   |

- 1. To search for Matheson Gas Products, <u>enter</u> either "Matheson Gas Products" in the Name field or if you know only the first few characters of the Vendor Name enter "Math" in the Short Vendor Name field.
- 2. <u>Click</u> on Search.
- 3. In the Search Results list, <u>click</u> on Matheson Gas Products.
- 4. <u>Click</u> on the Identifying Information tab.

The Identifying Information window will give you the Vendor Name in the name fields. If the Vendor Name is more than 40 characters, the Name 2 field will also be used.

The Short Vendor Name is 10 characters in length.

5. <u>Click</u> on the Address tab to view Address and Phone Information.